## **Monte Carlo Simulation**

| When you are doing a large simulation, you may want to store your simulation data in the local machine. You can do this by:<br>Go to "Setup" then "Simulator/Directory/Host". change the Project Directory to "/tmp" |
|----------------------------------------------------------------------------------------------------|
| local machine. You can do this by:<br>Go to "Setup" then "Simulator/Directory/Host". change the Project Directory to "/tmp"<br>Choosing Simulator/Directory/Host Virtuoso Analog - X<br>OK Cancel Defaults<br>Help   |
| Go to "Setup" then "Simulator/Directory/Host". change the Project Directory to "/tmp" Choosing Simulator/Directory/Host Virtuoso@ Analog -  OK Cancel Defaults Help                                                  |
| Choosing Simulator/Directory/Host Virtuoso® Analog - X<br>OK Cancel Defaults Help                                                                                                    |
| OK     Cancel     Defaults     Help                                                                                                    |
| OK Cancel Defaults Help                                                                                                    |
|                                                                                                    |
| Simulator spectre                                                                                                    |
| Project Directory /tmg                                                                                                    |
| Host Mode 🔹 🔶 local 🔷 remote 🔷 distributed                                                                                                    |
| Host                                                                                                    |
| Remote Directory                                                                                                    |
|                                                                                                    |

Copy the testbench from the last lab. Change M0 (do NOT change M1, you need an ideal reference) from "nch" to "nch\_mac" (From pre-layout simulations using THIS process, nch\_mac transistors have to be used in order to do Monte Carlo simulation. No mismatch will be added for nch transistors).

| Ond:       Sel: 1       Status: Ready       T=27 C       Simulator: spectre         Tools       Design       Window       Edit       Add       Oneck       Sheet       Options       Migrate       Calibre       Help         Image: Sheet Sheet                                                                                                    | 🗖 VI      | rtuo | so    | ) Se | hen   | nati      | сE          | diti       | ing:         | te                       | st m  | on   | te_ca   | rlo  | sc    | her  | nat        | ic -     | - Vi  | rtu        | oso        | ® A | nal | og | Des | ign  | En     | viro  | nm   | ent | (1)  | (0)  | n si | -19 | JX   |
|----------------------------------------------------------------------------------------------------|-----------|------|-------|------|-------|-----------|-------------|------------|--------------|--------------------------|-------|------|---------|------|-------|------|------------|----------|-------|------------|------------|-----|-----|----|-----|------|--------|-------|------|-----|------|------|------|-----|------|
| Tools       Design       Window       Edit       Add       Check       Sheet       Options       Migrate       Calibre       Help         Image: Construction of the structure of the structure of the                                                                                                    | Cm        | d:   |       |      | Se    | 1:1       |             | S          | tatus        | 8: R                     | eady  |      |         |      |       |      |            |          |       |            |            |     |     |    |     |      |        | T=a   | 27 C | Si  | mula | tor: | spec | tre | 3    |
| Image: Second second second                                | Tools     | De   | sign  | Win  | dow   | Edi       | t A         | dd         | Che          | ck                       | Shee  | et ( | Options | 5 M  | ligra | ate  | Cali       | bre      |       |            |            |     |     |    |     |      |        |       |      |     |      |      |      | F   | leip |
| Image: Second Second                                | V         |      |       |      |       |           |             |            |              |                          |       |      |         |      |       |      |            |          |       |            |            |     |     |    |     |      |        |       |      |     |      |      |      |     |      |
| Image: Second Second                                | *         | ŀ    |       |      |       |           |             |            |              |                          |       |      |         |      |       |      |            |          |       |            |            |     |     |    |     |      |        |       |      |     |      |      |      |     |      |
| Image: Second Field Select 2t()       M: schHiMousePopUp()       R: schZoonFit(1.0 0.9)                                                                                                    | ~2<br>()2 | ŀ.   |       |      |       |           |             |            | Γ            |                          |       |      |         |      |       |      |            |          |       |            |            |     |     |    |     |      |        |       |      |     |      |      |      |     |      |
| Image: Second Field Select 2t ()       M: schHildous PopUp ()       R: schZoapFit (1.0 0.9)                                                                                                    | Ľ         | Ľ    |       |      |       |           |             |            |              |                          |       |      |         |      |       |      |            |          |       |            |            |     |     |    |     |      |        |       | •    |     |      |      |      |     |      |
| M1       nch       nch_mac       M0         M1       nch       nch_mac       M0         M2       met7       net7       net7         mode       net7       god       vdc=600.0m       vdc=600.0m         mode       net7       god       net7       vdc=600.0m         mode       net7       net7       god       vdc=600.0m         mode       net7       net7       god       vdc=600.0m         mode       net7       net7       god       god         mode       net7       net7       god       god         mode       net7       god       god       god         mode       god       net7       god       god         mode       god       god       god       god         mode       god       god       god       god       god         mode       god       god       god       god       god       god         M0       god       god       god       god       god       god         M1       god       god       god       god       god       god         M0       god       god                                                                                                    | Q2        | Ľ.   |       |      |       |           |             |            | $\mathbb{A}$ |                          | = 10  | 70   |         |      |       |      |            |          |       |            |            |     |     |    |     |      |        |       |      |     |      |      |      |     |      |
| M1       nch       nch_mac       M0         M1       nch       nct1       "nch.mac"       voi         "nch"       net7       net7       net7       vdc=600.0m         "sebu       grad       grad       vdc=600.0m       vdc=600.0m         "ingers:1       grad       grad       net7       grad         "sebu       grad       grad       grad       vdc=600.0m         "mose L:       schSingleSelect2t()       M: schHiMousePopUp()       R: schZoonFit(1.0 0.9)                                                                                                    | NA        |      |       |      |       |           |             |            | Ð            |                          |       |      |         |      |       |      |            |          |       |            |            |     |     |    |     |      |        |       |      |     |      |      |      |     |      |
| Image: Second Second                                | - Albert  | •    |       |      |       |           |             |            | ÷.           |                          |       |      |         |      |       |      |            |          |       |            |            |     |     |    |     |      |        |       |      |     |      |      |      |     |      |
| M1       nch       mch       mch         metil       metil       metil       mch         metil       metil       metil       mch         metil       metil       metil       mch         metil       metil       metil       metil         metil       metil       metil       metil                                                                                                    | 1×        | Ľ.   |       |      |       |           |             |            |              |                          |       |      |         |      |       |      |            |          | ŀ     |            |            |     |     |    |     |      |        |       | •    |     |      |      |      |     |      |
| Image: Second second second                                | 3M        |      |       |      |       |           |             |            |              | •                        |       | •    |         |      |       |      |            |          |       |            |            |     |     |    |     |      |        |       |      |     |      |      |      |     |      |
| Image: State of the state of the state                                 | $\cap$    |      |       |      |       |           |             |            | Ī            |                          |       |      |         |      |       |      |            |          | .     |            |            |     |     |    |     |      |        |       |      |     |      |      |      |     |      |
| Image: state state stat                                |           | ŀ    |       |      |       |           |             |            | r<br>n       | n <mark>ch</mark><br>et7 |       |      |         |      |       | ich. | _mo<br>net | 10<br>11 | ∎ ~   | 10<br>nch  |            |     |     | +  |     |      |        |       | •    | V1  |      |      |      |     |      |
| Image: state state stat                                | 開幕        | ŀ    |       |      |       |           | w=          | :5u<br>ndl | -            | ŗ                        | net7  |      | _       |      |       | ne   | t7         |          | ".w   | =5)<br>ndl | <br>1.     |     |     | ŧ  |     |      | ØØ.    | .Øm   | d    |     |      |      |      |     |      |
| Image: Image:                                | ų         | Ľ    |       |      |       | l=<br>fin | =61⁄<br>ger | )0n<br>s:1 | Ĭ            | nd!                      |       |      |         |      |       |      | ·<br>ar    | d!       | l fi  | =5Ø<br>nge | Øn<br>rs:1 |     |     | Ť  |     |      |        |       |      |     |      |      |      |     |      |
| Image: Construction of the second second                                 |           | ١.   |       |      |       |           |             |            |              |                          |       |      |         |      |       |      |            |          | [ ."  | ew_        | m:         |     |     | T  |     |      |        |       |      |     |      |      |      |     |      |
| Image: A standard standard                                | 178       |      |       |      |       |           |             |            | •            |                          |       |      |         |      |       |      |            |          |       | _          |            |     |     | •  |     |      |        |       |      |     |      |      |      |     |      |
| aouse L: schSingleSelectPt()       M: schHiMousePopUp()       R: schZoonFit(1.0 0.9)                                                                                                    | -         | ŀ    |       |      |       |           |             |            |              |                          |       |      |         |      |       |      |            |          | [ª    |            |            |     |     |    |     |      |        |       |      |     |      |      |      |     |      |
| <pre>nouse L: schSingleSelectPt() M: schHiMousePopUp() R: schZoonFit(1.0 0.9)</pre>                                                                                                    |           | ŀ    |       |      |       |           |             |            |              |                          |       |      |         |      |       |      |            |          |       |            |            |     |     |    |     |      |        |       |      |     |      |      |      |     |      |
| nouse L: schSingleSelectPt() M: schHiMousePopUp() R: sch2oomFit(1.0 0.9)                                                                                                    | •D        |      |       |      |       |           |             |            |              |                          |       |      |         |      |       |      |            |          |       |            |            |     |     |    |     |      |        |       |      |     |      |      |      |     |      |
| A construction of the construction of the cons |           | 1011 | se I. | · 80 | hSir  | nle       | Sele        | ectP       | τA           |                          |       |      |         | M··· | schi  | HiM  | 11150      | Pop      | Un () |            |            |     |     |    | R·  | sch7 | oonB   | Pit/1 | 1 0  | 0 9 | )    |      |      |     |      |
| > Select terminals for the IDC expression                                                                                                    |           | > Se | elect | tem  | ninal | s for     | the         | IDO        | Cexp         | res                      | sion. |      |         |      |       |      |            | - op     | •F () |            |            |     |     |    |     |      | o o nu |       |      | 0.0 | /    |      |      |     |      |

Written by: Kin Keung Lee Last updated: 7 Mar 2011 Open Analog Design Environment. Save the DC operation points and  $I_{D1}$ . Then go to Tools and clock "Monte Carlo". Do the following setting.

| Status: Read                                                                                  | ly                                                                 |                                                                         | Sim          | ilator:     | spectre        |  |  |  |
|-----------------------------------------------------------------------------------------------|--------------------------------------------------------------------|-------------------------------------------------------------------------|--------------|-------------|----------------|--|--|--|
| Session Output                                                                                | s Simula                                                           | ation Results                                                           |              |             | He             |  |  |  |
|                                                                                               |                                                                    | Analysis Se                                                             | tup          |             |                |  |  |  |
| Sampling Metho                                                                                | d                                                                  | 🔶 Standard 🔷 LH                                                         | 5            |             |                |  |  |  |
| Number of hins                                                                                |                                                                    | Ŭ.                                                                      |              |             |                |  |  |  |
| Number of Runs                                                                                |                                                                    | 100                                                                     |              |             |                |  |  |  |
| Starting Run #                                                                                |                                                                    | l                                                                       |              |             |                |  |  |  |
| Analysis Variation Process & Mismatch                                                         |                                                                    |                                                                         |              |             |                |  |  |  |
|                                                                                               |                                                                    |                                                                         |              |             |                |  |  |  |
| Swept Paramete                                                                                | er                                                                 | None -                                                                  |              |             |                |  |  |  |
| Swept Paramete<br>Append to Previe<br>Save Data Betw                                          | er<br>ous Scala<br>reen Run:                                       | None<br>ar Data<br>s to Allow Family Plo                                | ts ∎         |             |                |  |  |  |
| Swept Paramete<br>Append to Previa<br>Save Data Betw<br>Save Process P                        | er<br>ous Scala<br>reen Run:<br>arameter                           | None<br>ar Data<br>s to Allow Family Plo<br>s<br>Outputs                | ∟<br>ts ∎    |             |                |  |  |  |
| Swept Paramete<br>Append to Previe<br>Save Data Betw<br>Save Process P<br># Name P            | er<br>Dus Scala<br>reen Run:<br>arameter<br>Cxpressi               | None -<br>ar Data<br>s to Allow Family Plo<br>s<br>Outputs<br>on/Signal | ts E<br>Data | Туре        | Autoplot       |  |  |  |
| Swept Paramete<br>Append to Previo<br>Save Data Betw<br>Save Process P<br># Name E<br>1 idc 1 | er<br>ous Scala<br>reen Run:<br>arameter<br>Cxpressi<br>IDC (" /MO | rr Data<br>s to Allow Family Plo<br>s<br>Outputs<br>On/Signal<br>/D")   | L Data       | Type<br>Lar | Autoplot       |  |  |  |
| Swept Paramete<br>Append to Previ<br>Save Data Betw<br>Save Process P<br># Name F<br>1 idc 1  | er<br>Dus Scala<br>reen Run:<br>arameter<br>Cxpressi<br>CCC ("/MO  | ri Data<br>s to Allow Family Plo<br>s<br>Outputs<br>on/Signal<br>/D")   | Ls E<br>Data | Type<br>Lar | Autoplot       |  |  |  |
| Swept Paramete<br>Append to Previo<br>Save Data Betw<br>Save Process P<br># Name F<br>1 idc 1 | er<br>Scala<br>reen Rum<br>arameter<br>Cxpressi<br>CCC (" /MO      | r Data s to Allow Family Plo s Outputs Orr/Signal /D")                  | Ls Data      | Type<br>Lar | Autoplot<br>no |  |  |  |

Start the simulation. After the simulation, go to "Results" then "Plot". Click "Histogram". (Remarks: Do NOT open any process data to the others, TSMC is very strict on this.)

|      |       |       |       | G         | raph V | Vindow  | 8    |       |       | _ 🗆 🗙 |
|------|-------|-------|-------|-----------|--------|---------|------|-------|-------|-------|
| File | Edit  | Frame | Graph | Axis      | Trace  | Marker  | Zoom | Tools | Help  |       |
| 6    |       |       | ØÐ    | <u></u> 2 |        | 1 D X · | ᠿᠿᢓ  |       | Label |       |
|      |       |       |       |           |        | idc_2   | 7    |       |       | 1     |
|      | wave_ | _110  |       |           |        |         |      |       |       |       |
|      |       |       |       |           |        |         |      |       |       |       |
|      |       |       |       |           |        |         |      |       |       |       |
|      |       |       |       |           |        |         |      |       |       |       |
|      |       |       |       |           |        |         |      |       |       |       |
|      |       |       |       |           |        |         |      |       |       |       |
|      |       |       |       |           |        |         |      |       |       |       |
|      |       |       |       |           |        |         |      |       |       |       |
| • >  |       |       |       |           |        |         |      |       |       |       |

Increase the size of M0 and M1, any changes on  $\sigma_u$ ?

Written by: Kin Keung Lee Last updated: 7 Mar 2011